## How to find My Award Documents in the Portal

When using the OVPR eResearch Portal it is best to use the Chrome browser. If you use Internet Explorer or Firefox, please note that versions prior to IE 10 and some older version of Firefox will lose functionality in the Portal. This results in restrictions to document access and navigation.

- 1. Login to the Portal. The landing page is your to-do list. You can find award documents 2 ways.
  - a. If you want to see all the award increments affiliated with a project then click on My Proposals.

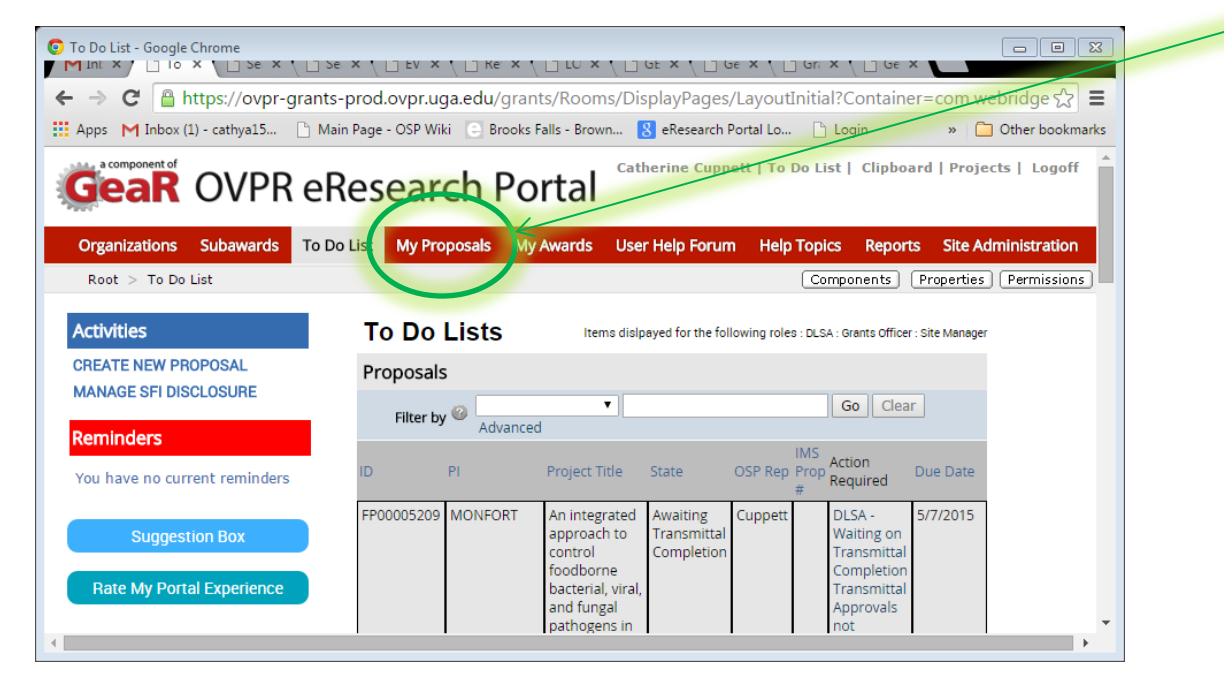

i. <u>Navigate to the detailed search page</u>. From here you can search by PI first and last name, primary or secondary sponsor, amount, etc. Filter the results to locate the project you are looking for.

| _                                       |               |              |           |                                                                                                    |                                       |                    |              |                                                                                                    |            |                       |
|-----------------------------------------|---------------|--------------|-----------|----------------------------------------------------------------------------------------------------|---------------------------------------|--------------------|--------------|----------------------------------------------------------------------------------------------------|------------|-----------------------|
| My Proposals - Google Chrome            | Search × 1    | EVAL         | ×         |                                                                                                    | ( ) GENON                             |                    | m× t         |                                                                                                    | Genon ×    |                       |
| ← → C A https://ovpr-grants-prod        | l.ovpr.uga.ed | u/grants     | /Roor     | ns/DisplayPages/Layout                                                                                                    | Initial?Conta                         | ainer=com          | .webrid      | ge.entity.Entit                                                                                             | v%5BOID    | %5B1EFCC8D6E5℃7       |
| Apps M Inbox (1) - cathya15 🗅 Main Page | - OSP Wiki    | Brooks Fal   | Is - Brow | wn 🔀 eResearch Portal Lo                                                                                                    | . 🗅 Login 🕻                           | Suggested          | i Sites 🗀    | Imported From                                                                                               | IE .       | » 🗀 Other bookmarks   |
|                                         |               | De           |           | _                                                                                                    |                                       | Catherin           | e Cuppel     | t   To Do List                                                                                              | Clipboard  | Projects   Logoff     |
| Gear OVPR eres                          | earch         | POI          | tai       |                                                                                                    |                                       |                    |              |                                                                                                    |            |                       |
| Organizations Subawards To Do List      | My Proposa    | Is My A      | wards     | User Help Forum Help                                                                                                    | Topics Re                             | ports Site         | Adminis      | tration                                                                                                    |            |                       |
| Root > My Proposals                     |               |              |           |                                                                                                    |                                       |                    |              | Comp                                                                                                    | onents P   | roperties Permissions |
|                                         |               |              |           |                                                                                                    |                                       |                    |              |                                                                                                    |            |                       |
| Activities                              | Proposals     | TO DO L      | ist       |                                                                                                    |                                       |                    |              |                                                                                                    |            | (                     |
| Create New Proposal                     | Eliter by     | ame or the   | Action    | <ul> <li>Required to open the project a</li> </ul>                                                                                                    | and complete tr                       | clear A            | dvanced      |                                                                                                    |            | (                     |
| Manage SFI Disclosure                   | incer by      | -            |           | Region Talo                                                                                                    | 51010                                 | 050.00             | IMS          | Action Description                                                                                          | Grants     |                       |
| Create Proposal                         | ID            | PI           |           | Project Title                                                                                                    | State                                 | OSP Rep            | Prop #       | Action Required                                                                                             | Assistant  |                       |
|                                         | FP00005003    | Habtesela    | ssie      | Innovative approach to<br>isolate impact of septic<br>systems on fecal bacteria<br>contamination in suburban<br>streams                                                   | Awaiting<br>Transmittal<br>Completion | Cuppett            |              | DLSA - Waiting<br>on Transmittal<br>Completion<br>Transmittal<br>Approvals not<br>obtained after<br>60 days | Cochran    |                       |
|                                         | FP00005209    | MONFOR       | r         | An integrated approach to<br>control foodborne bacterial,<br>viral, and fungal pathogens<br>in high risk foods using<br>innovative non-thermal<br>processing technologies | Awaiting<br>Transmittal<br>Completion | Cuppett            |              | DLSA - Waiting<br>on Transmittal<br>Completion<br>Transmittal<br>Approvals not<br>obtained after<br>45 days | Cochran    |                       |
|                                         | FP00005021    | Prostko      |           | HPPD TOLERANT<br>SOYBEANS                                                                                                    | Awaiting<br>Transmittal<br>Completion | Cuppett            |              | DLSA - Waiting<br>on Transmittal<br>Completion<br>Transmittal<br>Approvals not<br>obtained after<br>45 days | Cochran    |                       |
|                                         | FP00005144    | Chee         |           | Breeding Georgia-adapted<br>Cotton Germplasm and<br>Cultivars with Emphasis on<br>Root-Knot Nematode<br>Resistance                                                        | Under Review                          | Cuppett            |              | GO - Review<br>and Submit                                                                                   | Cochran    |                       |
|                                         | -             |              | /         |                                                                                                    |                                       |                    |              |                                                                                                    |            |                       |
|                                         | Proposals     |              |           |                                                                                                    |                                       | the standard state | - Unit books |                                                                                                    | 1.0        |                       |
|                                         | Search Page b | y clicki g H | ERE.      | ject. If you cannot find the pro                                                                                                    | ject you are loc                      | king for in th     | le list belo | w try the Detailed                                                                                          | i Proposal |                       |
|                                         | Filter by     | @ II         |           | FP00004772                                                                                                    | G                                     | o Clear A          | dvanced      |                                                                                                    |            | -                     |
|                                         |               |              |           | -                                                                                                    |                                       |                    |              |                                                                                                    |            |                       |

## ii. Click on the <u>name</u> of the project to open the proposal work space.

| Sanah Danasaha - Casada Charma     |                                             |                     |                      |                           |                                 |                    |
|------------------------------------|---------------------------------------------|---------------------|----------------------|---------------------------|---------------------------------|--------------------|
| M Inbox ( X ) Search X ) Search :  |                                             |                     |                      |                           | ants × 🕐 🗋 Genom ×              |                    |
| ← → C 🔒 https://ovpr-grants-p      | prod.ovpr.uga.edy/grants/                   | Rooms/DisplayPage   | es/LayoutInitial?Con | tainer=com.webridge.      | entity.Entity%5BOID%            | 5B4E5D1D44(☆ 🖿     |
| Apps M Inbox (1) - cathya15 🗋 Main | Page - OSP Wiki Brooks Falls                | - Brown ଃ eResearc  | h Portal Lo 🗋 Login  | 🔁 Suggested Sites  🗎 Im   | ported From IE                  | » 📋 Other bookmark |
|                                    | esearch Port                                | al                  |                      | Catherine Cuppett         | To Do List   Clipboard          | Projects   Logoff  |
|                                    | cscalent on                                 | .ai                 |                      |                           |                                 |                    |
| Organizations Subawards To Do I    | List My Proposals My Aw                     | ards User Help For  | um Help Topics R     | eports Site Administrat   | ion                             |                    |
| Root > Search Proposals            |                                             |                     |                      | Components                | Properties Permission           | s Subscribe Help   |
|                                    |                                             |                     |                      |                           |                                 |                    |
| Search Proposals                   | /                                           |                     |                      |                           |                                 | Edito              |
| Filter by 🎱 PI Last Name 🔻         | stice                                       | Go Clear Basic      |                      |                           |                                 | Export             |
| and Name                           | darpa                                       |                     |                      |                           |                                 |                    |
| Add Another Row                    |                                             |                     |                      |                           |                                 |                    |
| PI PI Firs                         | Primary<br>Sponsor Proposal                 | Project Transmittal | Management Managen   | nent Total Initial Period | Application Modified            | Secondary IMS      |
| ID Name Last Name                  | Sponsor CG Submitted<br>Agency Date<br>Code | State Status        | Unit Unit Nun        | nber Total<br>Total       | Deadline Date                   | Sponsor.Name #     |
| FP000010.2 DARPA Stile Steven      | n UNIV 68904                                | Awarded Completed   | ANIMAL 287           | \$0 \$916,731.00          | 12/12/2012 3/31/2015<br>6:22 PM | 04909              |
| PUTTY                              | KANSAS                                      |                     | RSCH                 |                           | 0.52 PH                         | 01                 |
|                                    | FOR                                         |                     | COLLEGE              |                           |                                 |                    |
|                                    | IN                                          |                     |                      |                           |                                 |                    |
| 1 items                            |                                             | ↓ page              | ge 1 of 1 👂          |                           |                                 | 50 / pa            |
|                                    |                                             |                     |                      |                           |                                 |                    |
|                                    |                                             |                     |                      |                           |                                 | €ancanc2           |

iii. Inside the proposal workspace you can see a list of all awards affiliated with the project under the <u>award data tab</u>. Click on any <u>link</u> to see the award work space. Skip to step 2 to locate the documents.

|                                                                  |                                        | _                          |                      |                         |                       |                  |              |                   |                                                 |
|------------------------------------------------------------------|----------------------------------------|----------------------------|----------------------|-------------------------|-----------------------|------------------|--------------|-------------------|-------------------------------------------------|
| DARPA FRACTURE PUTTY - Google Chron     M Inbox ×  Searc ×  DARP | ne<br>× 📋 Searc × 🖞 🗋 Searc × 🖞        |                            | th × \ 🗋 L           |                         |                       |                  | × C Geno     | ×                 |                                                 |
| ← → C 🔒 https://ovpr-gran                                        | ts-prod.ovpr.uga.edu/grant             | /Rooms/Display             | Pages/Layo           | utInitial?cont          | tainer=com.w          | ebridge.entity   | .Entity[OID[ | 51302A0CEAE       | 03F4☆ 〓                                         |
| 🗰 Apps M Inbox (1) - cathya15 🗋 N                                | Main Page - OSP Wiki 🛛 🔄 Brooks F      | IIs - Brown <u>8</u> eRe   | search Portal L      | .o 🖸 Login              | 🔁 Suggested Si        | ites 📋 Imported  | From IE      | » 📋 Ot            | her bookmarks                                   |
|                                                                  | Proposal Documents                     |                            |                      |                         |                       |                  |              |                   | *                                               |
|                                                                  | Title                                  |                            |                      |                         |                       | Last Mo          | dified       |                   |                                                 |
|                                                                  | stice budget.xlsx                      |                            |                      |                         |                       | 10/16/           | 2013 10:07   | ' AM              |                                                 |
|                                                                  | more information                       |                            |                      |                         |                       | 10/16/           | 2013 10:08   | AM                |                                                 |
|                                                                  | budget justification                   |                            |                      |                         |                       | 10/16/           | 2013 10:08   | AM                |                                                 |
|                                                                  | stice OSP - Proposal - Ter             | np # 13513 Prop            | #- 12-21-            | 2012.pdf                |                       | 10/16/           | 2013 10:08   | AM                |                                                 |
|                                                                  | RFP                                    | /                          |                      |                         |                       | 10/16/           | 2013 10:09   | AM                |                                                 |
|                                                                  | Project History T                      | ansmittal Data             | Frank                | lin College             | Budget S              | Summary          | Proposal     | Team Memb         | ers                                             |
| (                                                                | Award Increment                        | s L                        | og                   | Fo                      | llow-On Subr          | missions         |              | Versions          |                                                 |
|                                                                  | ID Name                                | PI Date<br>Modified        | OSP Rep              | State Primary           | Sponsor St            | ubmission Increm | ment Accou   | unt Prop P        | TL<br>umber                                     |
|                                                                  | AWD00000885 DARPA<br>FRACTURE<br>PUTTY | Stice 6/24/2015<br>9:56 PM | Catherine<br>Cuppett | Active UNIV O<br>CTR FO | F KANSAS<br>R RSCH IN | \$696,           | ,970.00      | 049091- 1<br>02   | 5587                                            |
|                                                                  | AWD00000485 DARPA<br>FRACTURE<br>PUTTY | Stice 6/24/2015<br>9:28 PM | Catherine<br>Cuppett | Active UNIV O<br>CTR FO | F KANSAS<br>R RSCH IN | \$219,           | ,761.00      | 049091- 1<br>01   | 3513                                            |
|                                                                  | 2 items                                |                            |                      | page 1 of               | 1 0                   |                  |              | 25                | / page                                          |
|                                                                  |                                        |                            |                      |                         |                       |                  |              | Vice President fo | Office of the<br>Research<br>versity of georgia |

b. If you want to see only one specific increment, begin your search under My Awards.

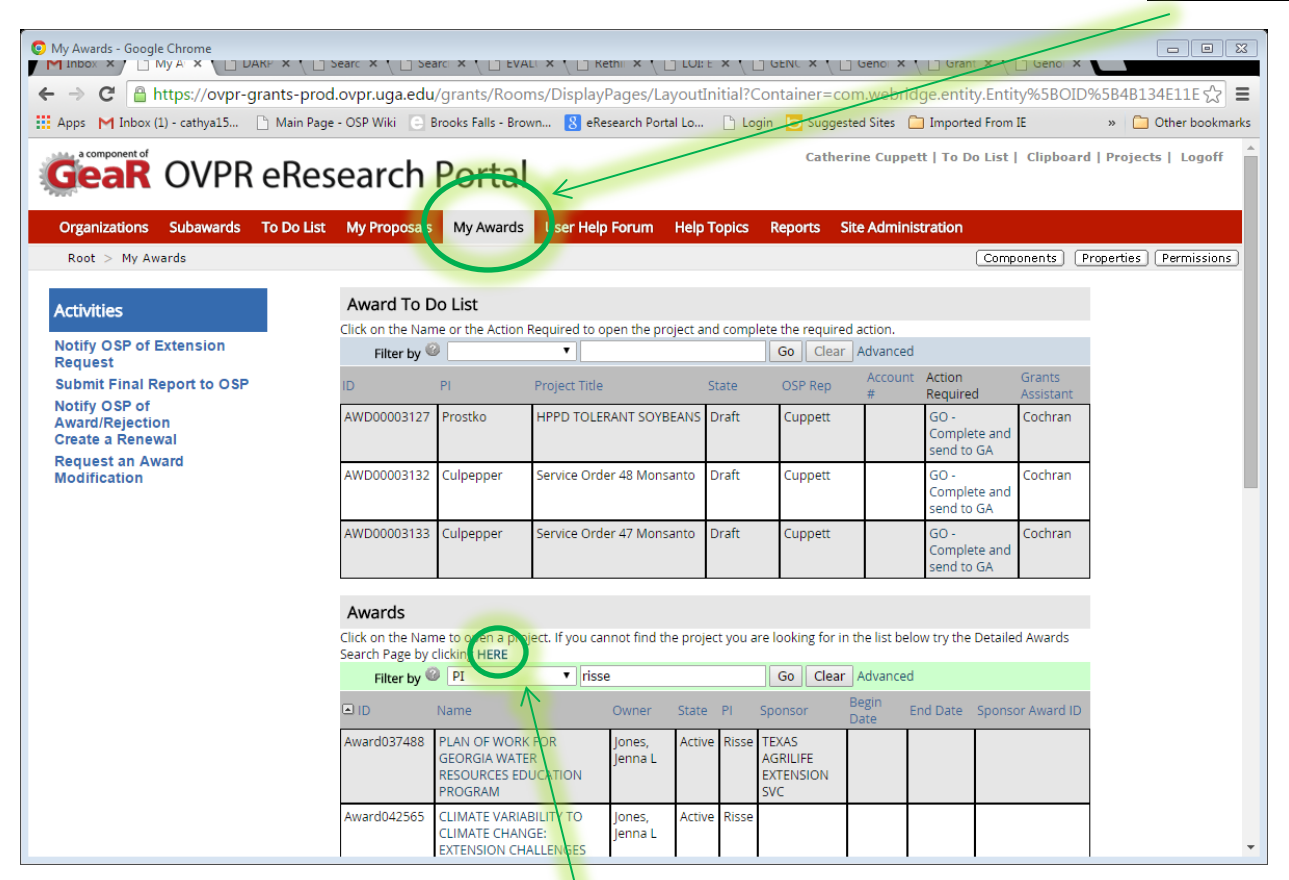

i. Click on the <u>detailed award search</u> to use PI first and last name, primary and secondary sponsors, amounts, account number, sponsor ID, etc. to locate the increment you are looking for.

| Search Awards - Google Chrome                                                                      |                                                                                                    |                      |
|----------------------------------------------------------------------------------------------------|----------------------------------------------------------------------------------------------------|----------------------|
| ← → C 🔒 https://ovpr-grants-prod.ovpr.uga.edu/g                                                    | ants/Rooms/DisplayPages/LayoutInitial?Container=com.webridge.entity.Entity%5BOID%5B7D32AEBBB9D3BD4CA9502B30630A6                                                                                                    | 533D'☆ 〓             |
| 🗰 Apps M Inbox (1) - cathya15 🗋 Main Page - OSP Wiki 🕒 Broo                                        | ks Falls - Brown 🧏 eResearch Portal Lo 🗋 Login 🧧 Suggested Sites 🦳 Imported From IE 🧔 www.nsf.gov/bfa/di 🍂 FogBugz 🛛 🔹 🍋                                                                                                   | ther bookmarks/      |
| GeaR OVPR eResearch Po                                                                             | Catherine Cuppett   To Do List   Clipboard   Projects                                                                                                    | Logoff               |
| Organizations Subawards To Do List My Proposals My                                                 | Awards User Help Forum Help Topics Reports Site Administration                                                                                                    |                      |
| Root > Search Awards                                                                               | Components Properties Permissions Subscribe                                                                                                    | 3 Help               |
|                                                                                                    |                                                                                                    |                      |
| Search Awards                                                                                      |                                                                                                    | Edit *               |
| Filter by 🖉 UGA Proposal Nu 🔻 049091-02                                                            | Go Clear Advanced                                                                                                    | Export               |
| ID Name Management Management Sponsor<br>Unit Unit Number Sponsor                                  | Direct UGA<br>Sponsor PI PI First State Project Current Modified Rep OSP Rep OSP Proposal Primary Budget Budget<br>SG Last Name Entry Date State Amount Date Last First PTL Number Account Data Begin End<br>Name Sequence | Sponsors<br>Award ID |
| AWD00000816 DARPA ANIMAL 287 UNIV<br>FRACTURE SCIENCE OF<br>PUTTY COLLEGE CTR<br>FOR<br>RSCH<br>IN | 58904 Stice Steven 3/13/2014 Active \$696,970.00 6/24/2015 Cuppett Catherine 15587 049091- 2521RC287418 9/15/2013 8/14/2015<br>4:45 PM 9:56 PM 02                                                                          | qh862880             |
| 1 items                                                                                            | ↓ page 1 of 1 ▷                                                                                                    | 50 / page 🖕          |
|                                                                                                    |                                                                                                    | Þ                    |

ii. Click on the name of the project to navigate into the award work space.

2. Now you are in the award work space. From here you can see the award documents, proposal documents and any NCE document affiliated with this increment of funding.

|                     | /ovpr-grants-prod.ovpr.uga.edu/                                                                                                    | grants/Rooms/Displa                                         | ayPages/LayoutI                                                                                                    | initial?Container=cor                                                    | n.webridge.entity.Entity[OID[5BF510       | DE3E139774CAE61      | 7C81BE9A859E                                                                                                    | D]]                                                                                                    |
|---------------------|----------------------------------------------------------------------------------------------------|-------------------------------------------------------------|----------------------------------------------------------------------------------------------------|--------------------------------------------------------------------------|-------------------------------------------|----------------------|----------------------------------------------------------------------------------------------------|----------------------------------------------------------------------------------------------------|
| M Inbox (1) - cathy | ya15 🗋 Main Page - OSP Wiki 💽 Br                                                                                                    | rooks Falls - Brown  e                                      | Research Portal Lo                                                                                                    | 🗋 Login 🔁 Suggeste                                                       | ed Sites 📋 Imported From IE 🛭 🧟 www.nsf.g | gov/bfa/di 🕋 FogB    | ugz »                                                                                                    | 📋 Other I                                                                                                    |
| zations Subav       | VPR eResearch I<br>wards To Do List My Proposals                                                                                                    | Portal<br>My Awards User He                                 | elp Forum Help                                                                                                    | Topics Reports Sit                                                       | Catherine C                               | uppett   To Do List  | Clipboard   Pro                                                                                                    | ojects   Lo                                                                                                    |
| is > DARPA FRA      | CTURE PUTTY                                                                                                    |                                                             |                                                                                                    |                                                                          |                                           |                      |                                                                                                    | Compo                                                                                                    |
| WARD                | DARPA FRACTUR                                                                                                    | E PUTTY                                                     |                                                                                                    |                                                                          |                                           |                      | Aware<br>AWD00                                                                                                    | d ID#<br>000886                                                                                                    |
|                     | PI:                                                                                                    | Steven Stice                                                |                                                                                                    | Mgmt Unit:                                                               | ANIMAL SCIENCE RSCH COLLEGE - (287)       | DLSA:                | Debra Rucker                                                                                                    |                                                                                                    |
| JACTIVITIES         | OSP Rep:                                                                                                    | Catherine Cuppett                                           |                                                                                                    | OSP Asst:                                                                | Richard Hall                              | Sponsor Awd#:        | qh862880                                                                                                    |                                                                                                    |
| UNICATIONS          | Sponsor:                                                                                                    | UNIV OF KANSAS CTR FO                                       | R RSCH IN - (68904)                                                                                                    | Start Date:                                                              | 9/15/2013                                 | End Date:            | 8/14/2015                                                                                                    |                                                                                                    |
| CTIVITIES           | PHS FCOI Rules Apply (prime/orig.):                                                                                                    | no / no                                                     |                                                                                                    | IMS#:                                                                    | 049091-02                                 | PTL#:                | 15587                                                                                                    |                                                                                                    |
|                     | Prop. Trans. Status:                                                                                                    | Completed                                                   |                                                                                                    | Acct#:                                                                   | 2521RC287418                              | Originating Sponsor: | US DEPARTMENT                                                                                                    | OF DEFENS                                                                                                    |
| ISTRATION           | C&G Accountant:                                                                                                    | LINDSEY BENNETT                                             |                                                                                                    | C&G Invoicing Accounta                                                   | nt: Bruce Fitzgerald                      |                      |                                                                                                    |                                                                                                    |
| E                   | Associated Proposal(s):                                                                                                    | FP00001022 -(Awarded)                                       |                                                                                                    | Award Status:                                                            | Active                                    | Activiation Date:    | 3/13/2014                                                                                                    |                                                                                                    |
|                     | Award Documents                                                                                                    |                                                             |                                                                                                    |                                                                          |                                           |                      |                                                                                                    |                                                                                                    |
| Template)           | the second second                                                                                                    |                                                             | Document Type                                                                                                    | Description                                                              |                                           |                      | Date Created                                                                                                    | Da<br>Modifie                                                                                                    |
| Template)           | stice budget.xlsx                                                                                                    | - 040001 02 NCF 0 15                                        | Document Type<br>Award Budget                                                                                                    | Description<br>stice budge                                               | t                                         |                      | Date Created 2/26/2014                                                                                                    | Da<br>Modifie<br>2/26/201                                                                                                    |
| Template)           | stitue budget.xlsx<br>OSP - Award - Temp # 15587 Prop #                                                                                                    | # 049091-02 - NCE - 8-15-                                   | Document Type<br>Award Budget<br>Award Document                                                                                                    | Description<br>stice budge<br>nce                                        | t                                         |                      | Date Created<br>2/26/2014<br>8/15/2014                                                                                                    | Da<br>Modifie<br>2/26/20<br>8/15/20                                                                                                    |
| Template)           | stice budget.xlsx<br>OSP - Award - Temp # 15587 Prop #<br>Stice darpa award.pdf                                                                                                    | ¥ 049091-02 - NCE - 8-15-                                   | Document Type<br>Award Budget<br>Award Document<br>Award Document                                                                                                    | Description<br>stice budge<br>nce                                        | ¢                                         |                      | Date Created<br>2/26/2014<br>8/15/2014<br>2/24/2014                                                                                                    | Da<br>Modifie<br>2/26/20<br>8/15/20<br>2/24/20                                                                                                    |
| Template)           | Stice budget.xlsx<br>OSP - Award - Temp # 15587 Prop #<br>Stice darpa award.pdf<br>Ioan                                                                                                    | 7 049091-02 - NCE - 8-15-                                   | Document Type<br>Award Budget<br>Award Document<br>Award Document<br>Award Budget                                                                                         | Description<br>stice budge<br>nce<br>peroni inter                        | t<br>mal sub account                      |                      | Date Created<br>2/26/2014<br>8/15/2014<br>2/24/2014<br>2/24/2014                                                                                                    | Da<br>Modifie<br>2/26/201<br>8/15/201<br>2/24/201<br>2/24/201                                                                                                    |
| (Template)          | Incoment<br>store budget.xlsx<br>OSP - Award - Temp # 15587 Prop #<br>Store darpa award.pdf<br>Incoment xlsx<br>Proposal Documents<br>Storemant                                                                                                    | ≠ 049091-02 - NCE - 8-15-                                   | Document Type<br>Award Budget<br>Award Document<br>Award Document<br>Award Budget<br>Document Type                                                                        | Description<br>stice budge<br>nce<br>peroni inter<br>Description         | t<br>mal sub account                      |                      | Date Created           2/26/2014           8/15/2014           2/24/2014           2/24/2014           Date Created                                                                                                    | Da<br>Modifie<br>2/26/201<br>8/15/201<br>2/24/201<br>2/24/201<br>Da<br>Modifie                                                                                                    |
| Template)           | Stice budget.xlsx<br>OSP - Award - Temp # 15587 Prop #<br>Stice darpa award.pdf<br>Iour<br>Proposal Documents<br>Uncomment<br>Stice budget.xlsx                                                                                                    | ₹ 049091-02 - NCE - 8-15-                                   | Document Type<br>Award Budget<br>Award Document<br>Award Document<br>Award Budget<br>Document Type<br>Proposal Budget                                                     | Description stice budge nce peroni inter Description                     | t<br>mal sub account                      |                      | Date Created           2/26/2014           8/15/2014           2/24/2014           2/24/2014           Date Created           10/16/2013                                                                                                 | Da<br>Modifie<br>2/26/20<br>8/15/20<br>2/24/20<br>2/24/20<br>2/24/20<br>Da<br>Modifie<br>10/16/20                                                                                                    |
| Template)           | Stice budget.xlsx OSP- Award - Temp # 15587 Prop # Stice darpa award.pdf Internet award.pdf Internet award. | 7 049091-02 - NCE - 8-15-                                   | Document Type<br>Award Budget<br>Award Document<br>Award Document<br>Award Budget<br>Document Type<br>Proposal Budget<br>Proposal Other                                   | Description<br>stice budge<br>nce<br>peroni inter<br>Description         | t<br>rnal sub account                     |                      | Date Created           2/26/2014           8/15/2014           2/24/2014           2/24/2014           0/2/24/2014           0/16/2013           10/16/2013                                                                              | Da<br>Modifie<br>2/26/20<br>8/15/20<br>2/24/20<br>2/24/20<br>2/24/20<br>2/24/20<br>Da<br>Modifie<br>10/16/20                                                                                                    |
| Template)           |                                                                                                    | # 049091-02 - NCE - 8-15-                                   | Document Type<br>Award Budget<br>Award Document<br>Award Document<br>Award Budget<br>Document Type<br>Proposal Other<br>Proposal Other                                    | Description<br>stice budge<br>nce<br>peroni inter<br>Description<br>Work | t<br>mal sub account                      |                      | Date Created<br>2/26/2014<br>8/15/2014<br>2/24/2014<br>2/24/2014<br>Date Created<br>10/16/2013<br>10/16/2013                                                                                                    | Da<br>Modifie<br>2/26/201<br>8/15/201<br>2/24/201<br>2/24/201<br>2/24/201<br>2/24/201<br>2/24/201<br>2/24/201<br>2/24/201<br>10/16/201<br>10/16/201                                                                                                    |
| Template)           | Stice budget.xlsx<br>OSP - Award - Temp # 15587 Prop 5<br>Stice budget.xlsx<br>Stice darpa award.pdf<br>Instruments<br>Proposal Documents<br>Stice budget.xlsx<br>RFP<br>Stice OSP - Proposal-Temp # 13515<br>more information                                                                                                    | ₹ 049091-02 - NCE - 8-15-<br>9 Prop # - 12-21-2012.pdf      | Document Type<br>Award Budget<br>Award Document<br>Award Document<br>Award Budget<br>Proposal Budget<br>Proposal Scope of<br>Proposal Scope of                            | Description stice budge nce peroni inter Description Work                | t<br>mal sub account                      |                      | Date Created<br>2/26/2014<br>8/15/2014<br>2/24/2014<br>2/24/2014<br>Date Created<br>10/16/2013<br>10/16/2013<br>10/16/2013                                                                                                    | Da<br>Modifie<br>2/26/20<br>8/15/20<br>2/24/20<br>2/24/20<br>2/24/20<br>Da<br>Modifie<br>10/16/20<br>10/16/20<br>10/16/20                                                                                                    |
| Template)           | Stice budget.xlsx<br>OSP - Award - Temp # 15587 Prop #<br>Stice darpa award.pdf<br>Iber<br>Proposal Documents<br>Documents<br>Documents<br>Stice budget.xlsx<br>RFP<br>Stice OSP - Proposal-Temp # 13513<br>more information<br>budget justification                                                                                                    | # 049091-02 - NCE - 8-15-<br>9<br>9 Prop # - 12-21-2012.pdf | Document Type<br>Award Budget<br>Award Document<br>Award Document<br>Award Budget<br>Document Type<br>Proposal Budget<br>Proposal Budget<br>Proposal Budget               | Description stice budge nce peroni inter                                 | t<br>mai sub account                      |                      | Date Created           2/26/2014           8/15/2014           2/24/2014           2/24/2014           0           Date Created           10/16/2013           10/16/2013           10/16/2013           10/16/2013           10/16/2013 | Da<br>Modifie<br>2/26/20<br>8/15/20<br>2/24/20<br>2/24/20<br>2/24/20<br>2/24/20<br>2/24/20<br>2/24/20<br>2/24/20<br>2/24/20<br>0<br>2/24/20<br>0<br>2/24/20<br>0<br>2/24/20<br>0<br>2/24/20<br>0<br>2/26/20<br>0<br>2/26/20<br>2/26/20<br>2/26/20<br>10/16/20<br>10/10<br>10/16/20<br>10/10<br>10/16/20<br>10/10/10<br>10/10/10<br>10/10/10<br>10/10/10<br>10/10/10<br>10/10/10<br>10/10<br>10/ |
| Template)           | Access Extension Document                                                                                                    | # 049091-02 - NCE - 8-15-<br>9<br>8 Prop # - 12-21-2012.pdf | Document Type<br>Award Budget<br>Award Document<br>Award Document<br>Award Budget<br>Proposal Budget<br>Proposal Budget<br>Proposal Budget                                | Description stice budge nce peroni inter Description Work I              | t<br>mal sub account                      |                      | Date Created           2/26/2014           8/15/2014           2/24/2014           2/24/2014           10/16/2013           10/16/2013           10/16/2013           10/16/2013                                                         | Da<br>Modifii<br>2/26/20<br>8/15/20<br>2/24/20<br>2/24/20<br>Da<br>Modifii<br>10/16/20<br>10/16/20<br>10/16/20                                                                                                    |
| Template)           | Acceleration of the second second secon     | # 049091-02 - NCE - 8-15-<br>8 Prop # - 12-21-2012.pdf      | Document Type<br>Award Budget<br>Award Document<br>Award Document<br>Award Budget<br>Proposal Budget<br>Proposal Budget<br>Proposal Budget<br>Proposal Budget<br>Cologory | Description stice budge nce peroni inter Description Work                | t<br>mal sub account<br>Date Created      |                      | Date Created<br>2/26/2014<br>8/15/2014<br>2/24/2014<br>2/24/2014<br>10/16/2013<br>10/16/2013<br>10/16/2013<br>10/16/2013                                                                                                    | Da<br>Modifik<br>2/26/20<br>2/24/20<br>2/24/20<br>2/24/20<br>2/24/20<br>Da<br>Modifik<br>10/16/20<br>10/16/20<br>10/16/20<br>10/16/20                                                                                                    |

3. To open a document click on the <u>specific document link</u> and the document will open in the browser or download to your computer depending on the document type.

| ← → C 🔒 https://ovpr-grants-prod.ovpr         | .uga.edu/grants/Doc/0/9PTK2TS2BKEK304SKONI                                                                                                    | H9SF4EE/stice%20darpa%20award.pdf                                                                                                    |                                | \$2 E             |
|-----------------------------------------------|----------------------------------------------------------------------------------------------------|----------------------------------------------------------------------------------------------------|--------------------------------|-------------------|
| Apps 附 Inbox (1) - cathya15 🗈 Main Page - OSP | Wiki 🕐 Brooks Falls - Brown 🛐 eResearch Portal Lo [                                                                                                    | 🗅 Login 🔁 Suggested Sites 📋 Imported From 🛙                                                                                                    | 🖨 www.nsf.gov/bfa/di 🧥 FogBugz | » 🗀 Other bookman |
|                                               | Decemb Cubry                                                                                                    | and Amendment #4                                                                                                    |                                |                   |
|                                               | Research Subaw                                                                                                    | Anendment #1                                                                                                    | -                              |                   |
|                                               | Prime Recipient                                                                                                    | Subrecipient                                                                                                    |                                |                   |
|                                               | InstitutionOrganization ("Prime Recipient")<br>University of Kanasa Medical Center Research Institute, Inc.<br>3001 Readow Roulevand, Med Stop# 1039<br>Kanasa City, KS 65160                                                                                                    | Institution/Organization ("Subrekcjelen(")<br>University of Georgia Research Foundation, Inc<br>EIN No.: 56-1353149                                                                                                    |                                |                   |
|                                               | Prime Award No.                                                                                                    | Subaward No.<br>QH862860                                                                                                    |                                |                   |
|                                               | Effective Date of Amendment                                                                                                    | Amendmeni No.                                                                                                    |                                |                   |
|                                               | 01/08/2014                                                                                                    | #1                                                                                                    |                                |                   |
|                                               | This amendment #1 serves to award Option #1, res<br>project entities "Facture Pury". These Engineering<br>1) The attached Amendment of Solicitation/Mo<br>Agreement, as Attachment 2.1<br>2) The bala amount now alloted to the Subrec<br>utilized as provided in Attachment 5.1 and<br>3) The period of performance for this agreeme | It of year one funds and estension of time on the<br>for the Rapid Review I Clong Book Fractures'.<br>diffication of Contract is hereby incorporated into thi<br>uplent is \$916,731, an increase of \$966,970 to be<br>nonoporated into this agreement.<br>Init shall be extended through \$114/2014. | 8                              |                   |
|                                               | All other terms and conditions of the agreemen                                                                                                    | t shall remain unchanged.                                                                                                    |                                |                   |
|                                               | By an Autorizad Official of Prime Recipient:                                                                                                    | By pAutorised Official of Subeecipient                                                                                                    | -                              |                   |